# BizFAX スマートキャスト 配送状況ご確認サービス

# 簡易操作ガイド

## 2022年3月

#### 【本書について】

この簡易ガイドは、配送状況ご確認サービスをご利用いただく お客様に向けての簡易的な操作マニュアルです。 操作方法の詳細については、配送状況ご確認サービスの中 の「ヘルプメニュー」に掲載しておりますので、実際に操作を体 験しながら、ご確認ください。

BizFAX スマートキャストにつきましては、弊社ホームページ

(http://www.ntt.com/business/services/voice-video/fax/bizfax\_sc.html)を ご参照ください。

#### CONTENTS

#### 第1章 配送状況ご確認サービスのご紹介

| 配送状況ご確認サービスとは    | 1 |
|------------------|---|
| 料金について           | 1 |
| 本サービスの留意点について    | 1 |
| 提供機能 ・ ご利用環境について | 2 |

#### 第2章 操作概要

| 操作の流れ | 3 |
|-------|---|
|       |   |

#### 第3章 配送状況の確認方法

| ログインする          | 4  |
|-----------------|----|
| Webブラウザ表示で確認したい | 6  |
| データをダウンロードしたい   | 10 |
| 大量データをダウンロードしたい | 12 |

#### 第4章 ログインパスワード更新

#### 第5章 第二認証パスワード送付用メールアドレス変更

第二認証パスワード送付用メールアドレスを変更したい 16

第1章 配送状況ご確認サービスのご紹介

#### 配送状況ご確認サービスとは

BizFAX スマートキャスト「インターネット接続型・閉域接続型」を ご利用のお客さまがブラウザからの操作によりBizFAX スマート キャストへの配送状況をWEBブラウザ表示またはデータダウ ンロードで確認できるサービスです。

#### 料金について

配送状況ご確認サービスは、Webブラウザ表示、データダウン ロードともに無料でご利用いただけます。

#### 本サービスの留意点について

・履歴反映の目安は、発信後、15分程度となります。混み合っている場合は、時間が掛かる場合があります。 ・本サービスのご利用を終了する際は関連する全てのウィンドウ を閉じてください。

況

第

4

章

第 1 章

配送状況ご確認

第 2 章

操作概

サービスのご紹介

▶更新 付用メールア 第5章 第二認

証

パスワード

送

アドレス変更

#### 主な提供機能 ・ ご利用環境について

#### 【主な提供機能】

| カテゴリ                              | 機能                            | ご説明                                                                                                    | 備考                                                            |
|-----------------------------------|-------------------------------|----------------------------------------------------------------------------------------------------|---------------------------------------------------------------|
| 検索種別                              | 呼毎検索                          | 入力された検索条件をもとに、一通信単位(呼<br>毎)でまとめた検索結果を出力します                                                                                                    |                                                               |
|                                   | 呼指定宛先毎検索                      | 呼毎検索の結果から、特定の通信(呼)に対する<br>宛先毎検索結果を出力します                                                                                                    | 呼毎検索後に表示<br>された特定の呼を<br>指定                                    |
|                                   | 宛先毎検索                         | 入力された検索条件をもとに、宛先単位に検索結<br>果を出力します                                                                                                    |                                                               |
| 検索結果出力                            | WWW(ブラウザ)<br>画面出力             | 検索した結果をブラウザ画面へ出力します                                                                                                    | 1~1,000レコード<br>まで                                             |
|                                   | テキストファイル<br>出力                | 検索した結果をCSVファイルに出力し、即座に<br>ファイルをダウンロードすることができます                                                                                                    | 1~3,000レコード<br>まで                                             |
|                                   | テキストファイル<br>出力(大量検索)          | 検索した結果をCSVファイルに自動作成し、処理<br>完了後にファイルをダウンロードすることができま<br>す<br>ファイルは3日間Webサーバ内で保持しており、<br>期間内であれば「配送状況ファイル作成ご確認」<br>から何度でもファイルをダウンロードすることがで<br>きます<br>※新たに検索を実施した場合には、前回ファイル<br>は削除されます。 | 1~50,000レコード<br>まで<br>※ファイルが出来<br>上がるまでお時間<br>が掛かる場合があ<br>ります |
| ログイン<br>パスワード更新                   | ログイン<br>パスワード更新               | ブラウザのパスワード更新画面から、サービスに<br>ログインするためのパスワード設定することを可<br>能とします                                                                                                    |                                                               |
| 第二認証パス<br>ワード送付用<br>メールアドレス<br>変更 | 第二認証パスワー<br>ド送付用メールアド<br>レス変更 | ブラウザの第二認証パスワード送付用メールアド<br>レス変更画面から、第二認証パスワード送付用<br>のメールアドレス変更を可能とします。                                                                                                    | 多要素認証を申し<br>込みのお客様が対<br>象です。                                  |

#### 【ご利用環境】

| OS   | Microsoft Windows 10 日本語版(32bit)<br>Microsoft Windows 10 日本語版(64bit) |
|------|----------------------------------------------------------------------|
| ブラウザ | Internet Explorer 11<br>Microsoft Edge<br>Firefox ESR 91             |
| その他  | ・BizFAXスマートキャスト 閉域接続型か、インターネット接続型の契約があること                            |

※Microsoft,Windowsは米国マイクロソフト社の商標です。

## 第2章 操作概要

#### 操作の流れ

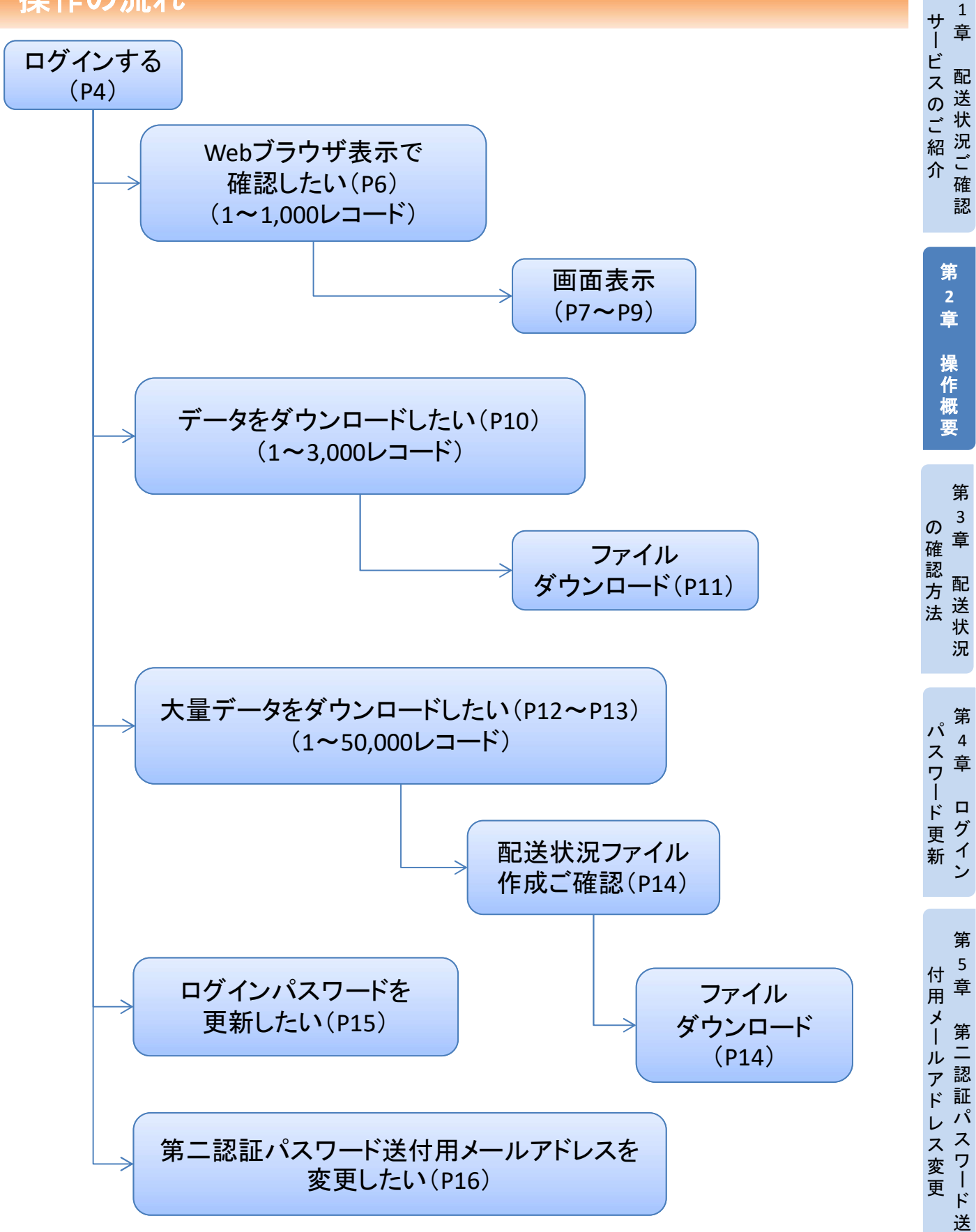

第

#### 第3章 配送状況の確認方法 第 ログインする 1 サ 章 Í ビスのご紹 配 送状 配送状況ご確認サービス用のユーザIDとパスワードをご準備願います。 況ご 介 確 認 ①ログイン 第 http://www.ntt.com/business/services/voice-video/fax/bizfax\_sc/user.html 2 G = 章 ATTIN - T-FX - HE-FFT-ER - CAN - BARAKKT-NE-TA O Q MENU ほんため気がま BizFAXスマートキャスト 操 WEE to FAX\* - PZ 各種的主要要サービス 公式ポータルHP 配送状況 の要事項を記入したりファイルを展発するだけで、FAXの状態ができます。 各種サービスの登録データを定意・確認できます。 作 ご確認サービスの 0742 0242 概 11810255 計稿はこちら [ログイン]ボタンを押下 要 します。 総合は兄ご後はワービス 利用の兄ど確認サービス 過去3ヶ月間のご利用会類を確認できます。 第 ff和はこちら Ø 章 確認方法 長作成職能 (誰形実例タイプ) 転見登込データのアップロードを行ったり 転員作成功理の状況確認などを行うことができます。 配 送状 況 ご契約者さま向け情報 ②ユーザIDとパスワードの入力 第 パ 4 スワード更 (1)ユーザIDとパスワード 章 <u> ♀-</u> ☆☆<sup>@</sup> ● (ログインパスワード)を (=) 🥌 http://localhost:8080/haiso/DINQapp.ToMainMenuServlet ▼ ℃ 検索.. 🦪 配送状況ご確認サービスログイン × 🎦 入力します。 BizFAX スマートキャスト(旧 iFAX) グ WEB サービス 1 配送状況ご確認サービス ログイン (2) [ログイン]ボタンを 新 ン 押下します。 ユーザID (1)パスワード 多要素認証を申し込みのお客様 第 BizFAXサービスセンター : 00 0120-161011 パスワードをお忘れの場合や多要素認証を希望されるお客様は、 所定の手続きをご案内いたしますので、上記連絡先までお問い合せください。 受付時間:9:00~17:00 土曜・日曜・祝日・年末年始は休業 5 ③第二認証パスワード入力 付 章 用

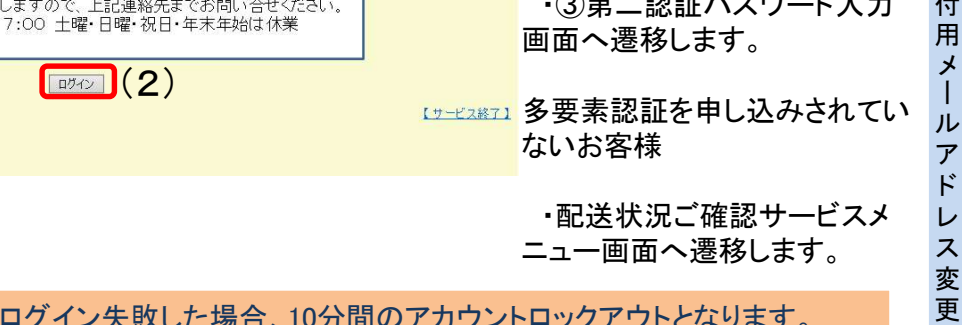

第 二

認

証

パ

ス

ワー

ド

送

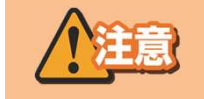

※連続3回ログイン失敗した場合、10分間のアカウントロックアウトとなります。 ※アカウントロックアウトになった場合、アカウントロックアウト期間が終了するまで、 該当アカウントでのログインは不可となります。

#### 第3章 配送状況の確認方法

#### ログインする

第二認証パスワード送付用メールアドレスに送信された第二認証パスワードをご準備願い ます。 ③第二認証パスワードの入力 V × ⑤ 第二認証パスワード入力 × + (3) 第二認証パスワード入力画面 BizFAX スマートキャスト (旧 iFAX) WEB サービス 第二認証パスワード送付 第二認証パスワード入力 用メールアドレスに送信さ れた認証パスワードを入 お申し込みのメールアドレス宛に送信された カします。 第二認証パスワードを入力してください。 (3)第二認証パスワート BizFAXサービスセンター : 0120-161011 (4) [ログイン]ボタンを押下します。 第二認証パスワードをお申込みいただいたメールアドレスに送付しております。 メールアドレスの紛失等で正しく受信出来ない場合は 所定の手続きをご案内いたしますので、上記連絡先までお問い合せください。 受付時間:9:00~17:00 土曜・日曜・祝日・年末年始は休業 ログイン 戻る 【サービス終了】 (4)

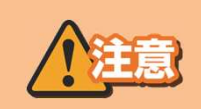

※第二認証パスワードを3回連続して間違えた場合、10分間のアカウントロックとなります。 ※アカウントロックになった場合、アカウントロックアウト期間が終了するまで、該当アカウント でのログインは不可となります。

#### ①配送状況検索

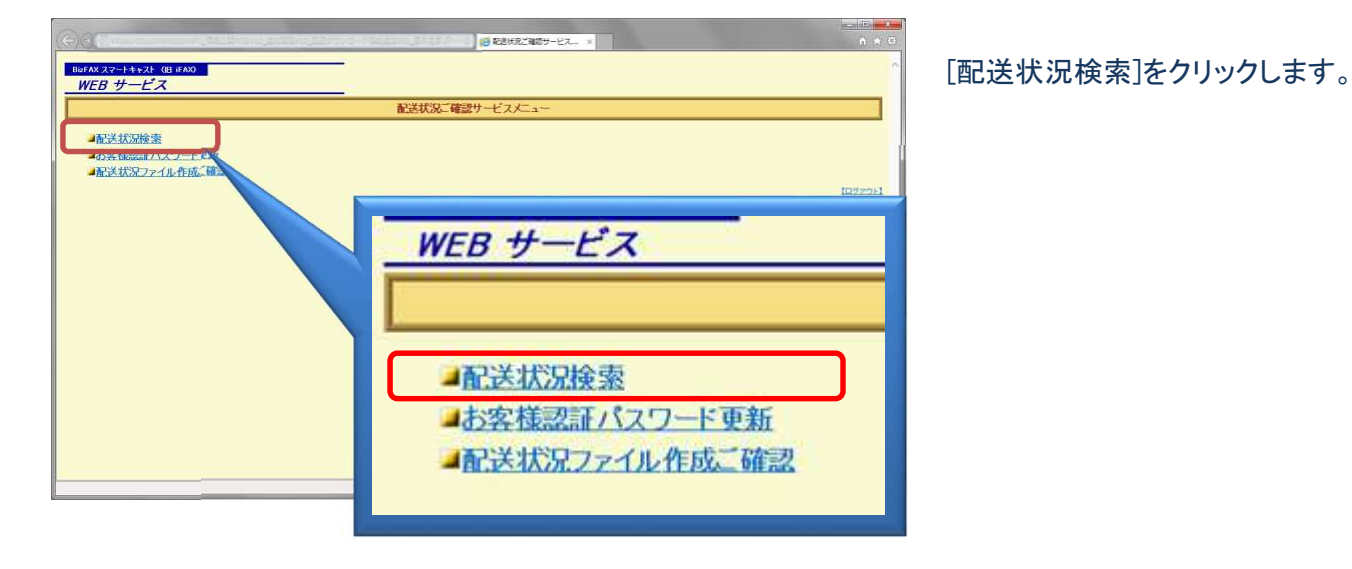

②配送状況の検索条件を設定する

|                                                                                                    | <ul> <li>(1)</li> <li>●発信日時</li> <li>開始日時は最大7日前を指定可能</li> <li>終了日時は開始日時から最大7日</li> <li>間指定可能</li> </ul>                                                                                                    |
|----------------------------------------------------------------------------------------------------|----------------------------------------------------------------------------------------------------|
| ● 対理器       ● 発信日時         ● ジボルボ       ● 別16 ● 年         ● WW編画 0 チャンアハル (<br>「国務室」 9559 MG       ● 別16 ● 年         ● 受付番号       (1)         □ 受付番号       (1)         □ ダイヤル手順       ※呼毎検索時のみ有効         ● WWW画面 ○ テキストファイル ○ テキストファイル(大量検索)         ● F毎検索       宛先毎検索         ● WWW画面 ○ テキストファイル ○ テキストファイル(大量検索) | <ul> <li>□受付番号</li> <li>5ケタの半角数字</li> <li>□ダイヤル手順</li> <li>呼毎検索時のみ設定可能</li> <li>宛先毎検索時に設定するとエラー</li> <li>■出力形式</li> <li>WWW画面を選択</li> <li>(1~1,000レコード)</li> <li>(2)</li> <li>呼毎検索:個別の発信を指定</li> <li>宛先毎検索:時間帯で指定</li> </ul> |

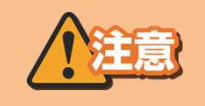

※受付番号、ダイヤル手順は呼毎検索時のみ有効です。 宛先毎検索時に入力されておりますとエラーが表示されます。 ※受付番号を指定しない場合、指定日時に発信した通信が、受付番号単位で表示されます。 ※②の画面では、ブラウザ右上の×印を押下しないようにお願い致します。

#### ③-1呼毎検索結果例

#### ■1画面で表示できる場合

| < ⊕                                                                                                    |                                                    |
|----------------------------------------------------------------------------------------------------|----------------------------------------------------|
|                                                                                                    | HELP                                               |
|                                                                                                    | 配送状况検索                                             |
| <ul> <li>予信日時</li> <li>開始日時 2017 ∨ 年 3 ∨月 7 ∨日 8 ∨時 6 ∨分</li> <li>終了日時 2017 ∨ 年 3 ∨月 7 ∨日 8 ∨時 6 ∨分</li> <li>○ 受付番号</li> <li>○ 受付番号</li> <li>○ ダイヤル手順</li> <li>※呼毎検索時のみ有効</li> </ul> | * 本画面では、ブラウザ右上のメロを押下じないようにお願い致します。                 |
| <ul> <li>■ 出力形式</li> <li>● WWW画面 ○ テキストファイル ○ テキストファイル(大量検索)</li> <li>● 呼毎検索</li> <li>● 究先毎検索</li> </ul>                                                                             | <u>サービスメニューに戻る</u><br>[ロジアウト]                      |
| 検索期間 2017年03月07日08.06.00~2017年03月07日08.0659<br>検索対象番号 087622005<br>検索種別 呼毎<br>ヒット件数 1                                                                                                | 受付番号をクリックすると、<br>呼指定宛先毎検索結果を表示(③一2)                |
| 配送状況を確認する通信を選択して下さい。                                                                                                    |                                                    |
| 発信日時         受付番号         発行・第・7         ダイ           2017/03/07 08:06:00         70001         @ts2.user.co.jp         162#5900*#213                                                | ヤル手順 配送済宛先数 不達宛先数 宛先総数<br>0400502002€y=1.ne.jp 1 4 |
| 検索が完了しました。検索条(                                                                                                    | ‡を入力してください。 電(100% ▼                               |

#### ■1画面で表示できない場合(スクロール表示)

|                                                                                                    |                                                                                                    | ) <del>(</del> 0 |
|----------------------------------------------------------------------------------------------------|----------------------------------------------------------------------------------------------------|------------------|
|                                                                                                    | HEL                                                                                                    | P)               |
|                                                                                                    |                                                                                                    |                  |
|                                                                                                    | * 本画面では、ブラウザ右上のXEIを押下しないようにお願い致しま                                                                                                    | ます。              |
| ■ 発信日時<br>開始日時 <u>2017 ∨</u> 年 <u>3 ∨</u> 月 <u>7 ∨</u> 日 <u>8 ∨</u> 時 <u>9 ∨</u> 分<br>終了日時 <u>2017 ∨</u> 年 <u>3 ∨</u> 月 <u>7 ∨</u> 日 <u>8 ∨</u> 時 <u>9 ∨</u> 分                                                                                                    |                                                                                                    |                  |
| <ul> <li>□ メイヤル+規[</li> <li>※□ 女校来時のの今月刻]</li> <li>■ 出力形式</li> <li>● WWWa面 ○ テキストファイル ○ テキストファイル(大量検索)</li> <li>● 呼毎検索</li> <li>第先毎検索</li> </ul>                                                                                                    | <u>サービスメニューに戻していた。<br/>(ログァウ)</u>                                                                                                    | <u>іа</u><br>н   |
| 検索期間 2017年03月07日08.09.00~2017年03月07日08.09.59<br>検索対象番号 087<br>検索種別 呼毎<br>ヒット件数 1000<br>配送状況を確認する通信を選択して下さい。                                                                                                    | 受付番号をクリックすると、<br>呼指定宛先毎検索結果を表示(③一2)                                                                                                    |                  |
| 発信日時         受付番号         発信番号         ダ           2017/03/07 08:09 00         10001         esc2 user.co.jp         162#5900##21           2017/03/07 08:09 00         10002         Øts2.user.co.jp         162#5900##21           2017/03/07 08:09 00         10003         Øts2.user.co.jp         162#5900##21           2017/03/07 08:09 00         10004         Øts2.user.co.jp         162#5900##21           2017/03/07 08:09 00         10004         Øts2.user.co.jp         162#5900##21 | ヤル手順     配送済宛先数     不達宛先数     宛先総数       04850000分v100 m     1     4       04     1     4       04     1     4       04     1     4       04     1     4       04     1     4       04     1     4       04     1     4       04     1     4 |                  |

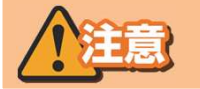

※③-1の画面では、ブラウザ右上の×印を押下しないようにお願い致します。

#### ③-2呼指定宛先每検索結果例

※呼毎指定検索結果画面(③-1)から受付番号をクリックした場合に表示されます

#### ■1画面で表示できる場合

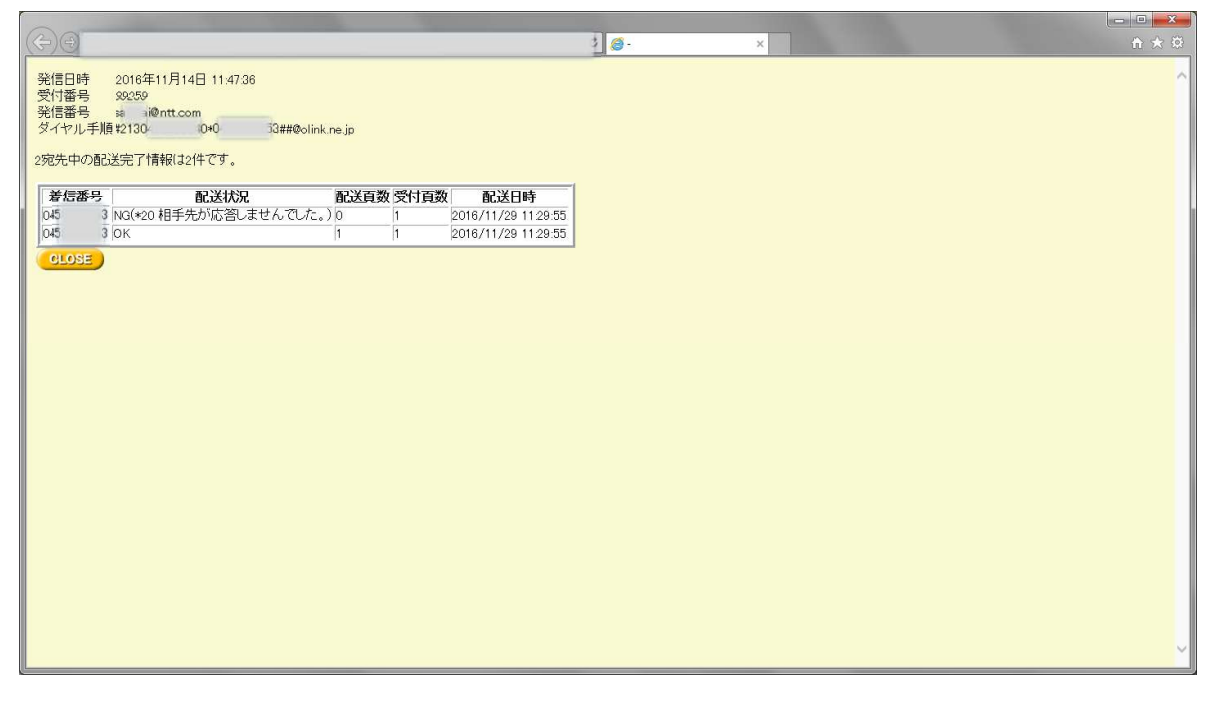

#### ■1画面で表示できない場合(スクロール表示)

|                                                  | and the second division of the second division of the second divisio |       | -    |                     |
|--------------------------------------------------|----------------------------------------------------------------------------------------------------|-------|------|---------------------|
| ÷)@                                              |                                                                                                    | _     | _    |                     |
| 発信日時<br>受付番号<br>発信番号<br>ダイヤル手順<br>01宛先中の<br>BACK | 2016年11月14日 11:47:36<br>80259<br>朝 @ntt.com<br>第21304 0+0: 3##@olink.i<br>配送完了1前钢(380(件です。                                                                                                    | ne.jp |      |                     |
| 着信番号                                             | 配送状況                                                                                                    | 配送百数  | 受付頁数 | 配送日時                |
| C4 3                                             | NG(*20 相手先が応答しませんでした。)                                                                                                    | 0     | 1    | 2016/11/29 11:29:55 |
| C4: 3                                            | ок                                                                                                    | 1     | 1    | 2016/11/29 11:29:55 |
| C4 3                                             | ок                                                                                                    | 1     | 1    | 2016/11/29 11:29:55 |
| C4: 3                                            | ок                                                                                                    | 1     | 1    | 2016/11/29 11:29:55 |
| C4: 3                                            | ок                                                                                                    | 1     | 1    | 2016/11/29 11:29:55 |
| C4: 3                                            | ок                                                                                                    | 1     | 1    | 2016/11/29 11:29:55 |
| C4: 3                                            | OK                                                                                                    | 1     | 1    | 2016/11/29 11:29:55 |
| C4 3                                             | OK                                                                                                    | 1     | 1    | 2016/11/29 11:29:55 |
| C4: 3                                            | OK                                                                                                    | 1     | 1    | 2016/11/29 11:29:55 |
| C4: 3                                            | OK                                                                                                    | 1     | 1    | 2016/11/29 11:29:55 |
| 着信番号                                             | 配送状況                                                                                                    | 配送頁数  | 受付頁数 | 配送日時                |
| 045 3                                            | lok .                                                                                                    | 1     | 1    | 2016/11/29 11:29:55 |
| 04: 3                                            | ок                                                                                                    | 1     | 1    | 2016/11/29 11:29:55 |
| 04: 3                                            | lok .                                                                                                    | 1     | 1    | 2016/11/29 11:29:55 |
| 045 3                                            | lok .                                                                                                    | 1     | 1    | 2016/11/29 11:29:55 |
| 04 3                                             | OK                                                                                                    | 1     | 1    | 2016/11/29 11:29:55 |
| 04: 3                                            | OK                                                                                                    | 1     | 1    | 2016/11/29 11:29:55 |
| 04 3                                             | OK                                                                                                    | 1     | 1    | 2016/11/29 11:29:55 |
| 04: 3                                            | ОК                                                                                                    | 1     | 1    | 2016/11/29 11:29:55 |
| 04: 3                                            | ОК                                                                                                    | 1     | 1    | 2016/11/29 11:29:55 |
| 045                                              | ОК                                                                                                    | 1     | 1    | 2016/11/29 11:29:55 |
| 着信番号                                             | 配送状況                                                                                                    | 配送頁数  | 受付頁数 | 配送日時                |
| C4: 3                                            | ок                                                                                                    | 1     | 1    | 2016/11/29 11:29:55 |
| 0458266153                                       | OK                                                                                                    | 1     | 1    | 2016/11/20 11:20-55 |

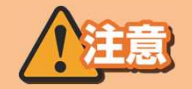

※③-2の画面では、ブラウザ右上の×印を押下しないようにお願い致します。

#### ③-3宛先每検索結果例

#### ■1画面で表示できる場合

| Contraction and and and and and and and and and an                                                                                                    |                                                                                                    |
|----------------------------------------------------------------------------------------------------|----------------------------------------------------------------------------------------------------|
|                                                                                                    |                                                                                                    |
|                                                                                                    | HELP                                                                                                    |
| 配送状                                                                                                    | 況検索                                                                                                    |
|                                                                                                    | * 本画面では、ブラウザ右上のXEPを押下しないようにお願い致します。                                                                                                    |
| ■ 発信日時<br>開始日時 2017 ▼年 4 ▼月 15 ▼日 0 ▼時 0 ▼分<br>終了日時 2017 ▼年 4 ▼月 15 ▼日 0 ▼時 0 ▼分                                                                                                    |                                                                                                    |
| □ 受付番号 □<br>□ ダイヤル手順 ○ ※呼毎検索時のみ有効                                                                                                    |                                                                                                    |
| <ul> <li>■ 出力形式</li> <li>● WWW画面 ○ テキストファイル ○ テキストファイル(大量検索)</li> <li>● 呼毎検索</li> <li>○ 死先毎検索</li> </ul>                                                                                                    | <u>サービスメニューに戻る</u><br>[ログァウト]                                                                                                    |
| 検索期間 2017年04月15日00.00.00~2017年04月15日00.00.59<br>検索対象番号 04<br>検索種別 宛先毎<br>ヒット件数 39                                                                                                    | Î                                                                                                    |
| 発信日時         受付番号         発信番号         宛先総数 着信番号         配送状況         面           2017/04/15 000001 01648         tsuser.co.jp         1         01 0K         2           2017/04/15 000001 01648         tsuser.co.jp         1         01 0K         2           2017/04/15 000001 01648         tsuser.co.jp         1         01 0K         3           2017/04/15 000002 01700         tsuser.co.jp         1         01 0K         4           2017/04/15 000003 08770         tsuser.co.jp         1         01 0K         4           017/04/15 000003 08770         tsuser.co.jp         1         01 0K         3 | 記送日数         配送日時           2         2017/04/15 01:00:01           31         2017/04/15 01:00:01           2         42           2         2017/04/15 01:00:02           31         2017/04/15 01:00:02           31         2017/04/15 01:00:03 |
|                                                                                                    | 🔍 100% 🔻                                                                                                    |

#### ■1画面で表示できない場合(スクロール表示)

|                                                                                                    |                         | 🍯 配送状況検索 | ×                   | ۵ 🕁 🕲                    |
|----------------------------------------------------------------------------------------------------|-------------------------|----------|---------------------|--------------------------|
|                                                                                                    |                         |          |                     | HELP                     |
|                                                                                                    | 配送状況                    |          |                     |                          |
|                                                                                                    |                         |          | * 本画面では、ブラウ         | ザ右上のXEDを押下しないようにお願い致します。 |
| <ul> <li>■ 発信日時<br/>間始日時 2017 ∨年 3 ∨月 7 ∨日 8 ∨時 0 ∨分<br/>終了日時 2017 ∨年 3 ∨月 7 ∨日 8 ∨時 0 ∨分</li> <li>□ 受付番号</li> <li>□ ダイヤル手順</li> <li>※呼毎検索時のみ有効</li> </ul> |                         |          |                     |                          |
| ■ 出力形式                                                                                                    |                         |          |                     | サービスメニューに戻る              |
| ● WWW画面 ○ テキストファイル ○ テキストファイル(大量検索<br>呼毎検索<br>究先毎検索                                                                                                    | ))                      |          |                     | <u>【ログアウト】</u>           |
| 検索期間 2017年03月07日0800.00~2017年03月07日08.0<br>検索対象番号 09<br>検索種別 宛先毎<br>ヒット件数 1000                                                                             | 059                     |          |                     | Â                        |
| 発信日時 受付番号 発信番号 宛先総数                                                                                                    | 着信番号 配送状况 配             | 送頁数受付頁数  | 配送日時                |                          |
| 2017/04/15 00:00:01 01648 ts.user.co.jp 1                                                                                                    | 001648001 OK 2          | 2        | 2017/04/15 01:00:01 |                          |
| 2017/04/15 00:00:01 38213 @ts.user.co.jp 1                                                                                                    | 038213001 OK 31         | 31       | 2017/04/15 01:00:01 |                          |
| 2017/04/15 00:00:02:01700 Its.user.co.jp 1<br>2017/04/15 00:00:02:0770 Øts.user.co.jp 1                                                                    | 0017000010K 42          | 42       | 2017/04/15 01:00:02 |                          |
| 2017/04/15 00:00:03 00/10<br>2017/04/15 00:00:03 44309 @ts.user.co.in1                                                                                     | 044309001 OK 16         | 16       | 2017/04/15 01:00:03 |                          |
| 検索が完了しました。検索条件を入力してください。                                                                                                    | Landon and a landy 12.2 | 10.0     |                     | 🖲 100% 👻                 |

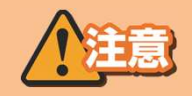

※③-3の画面では、ブラウザ右上の×印を押下しないようにお願い致します。

#### データをダウンロードしたい

#### ①配送状況検索

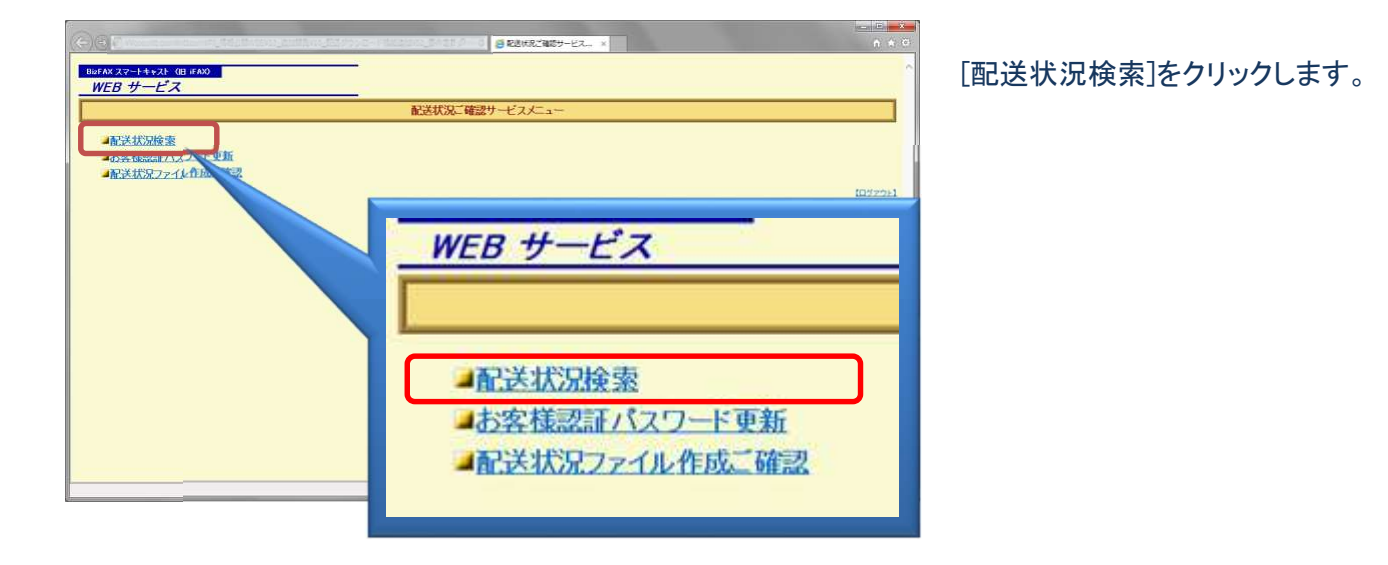

#### ②配送状況の検索条件を設定する

| C ● BEAUXINAN     C      C | <ul> <li>(1)</li> <li>発信日時<br/>開始日時は最大7日前を指定可能<br/>終了日時は開始日時から最大7日<br/>間指定可能</li> <li>〇受付番号<br/>5ケタの半角数字</li> <li>〇ダイヤル手順<br/>呼毎検索時のみ設定可能<br/>宛先毎検索時に設定するとエラー</li> <li>出力形式<br/>テキストファイルを選択<br/>(1~3,000レコード)</li> <li>(2)<br/>呼毎検索:個別の発信を指定<br/>宛先毎検索:時間帯で指定</li> <li>(3)<br/>ファイルを作成する場合[実行]ボタン<br/>を押下します。</li> </ul> |
|----------------------------------------------------------------------------------------------------|----------------------------------------------------------------------------------------------------|
| ファイルを作成してもよろしいですか?  実行 キャンセル (3)                                                                                                    |                                                                                                    |

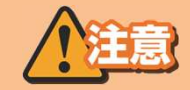

※受付番号、ダイヤル手順は呼毎検索時のみ有効です。 宛先毎検索時に入力されておりますとエラーが表示されます。 ※受付番号を指定しない場合、指定日時に発信した通信が、受付番号単位で表示されます。

※②の画面では、ブラウザ右上の×印を押下しないようにお願い致します。

### データをダウンロードしたい

#### ③テキストファイル作成中

|                                                                                    | P O O BLEWNIA      | ^                        |                 |
|------------------------------------------------------------------------------------|--------------------|--------------------------|-----------------|
|                                                                                    |                    |                          | HELP            |
|                                                                                    |                    | * 本画面では、ブラウザ右上のXEIを押下しない | ようにお願い致します。     |
|                                                                                    |                    |                          |                 |
| 奴白時   2017 ∨ F 3 ∨ F   7 ∨ F 8 ∨ F 2 ∨ 分<br>終了日時 2017 ∨ F 3 ∨ F 7 ∨ F 8 ∨ F 2 ∨ 分  |                    |                          |                 |
|                                                                                    |                    |                          |                 |
|                                                                                    |                    | +                        | ービスメニューに戻る      |
| <ul> <li>□ エリカデスト</li> <li>○ WWebma ● テキストファイル ○ テキストファイル(大量検索)</li> </ul>         |                    |                          | (ログアウト)         |
| <sup>山</sup> 丁坤有先兴 外纪元·坤1先兴                                                        |                    |                          |                 |
| ただ今、テキストファイルの作成中です。しばらくお待ち下さい。                                                     |                    |                          |                 |
| ***                                                                                |                    |                          |                 |
|                                                                                    |                    |                          |                 |
|                                                                                    |                    |                          |                 |
|                                                                                    |                    |                          |                 |
| 検索が完了しました。検索条件を入力してくださ                                                             | ±ω,                |                          | <b>a</b> 100% 🔸 |
| ④テキストファイル作成完了                                                                      |                    |                          |                 |
|                                                                                    |                    |                          |                 |
|                                                                                    | 🧭 配送状况検索           | ×                        | ×               |
|                                                                                    |                    |                          | HELP            |
|                                                                                    | 配送状況検索             |                          |                 |
|                                                                                    |                    | * 本画面では、ブラウザ右上のXFIを押下しない | いようにお願い致します。    |
| ■ 発信日時<br>開始日時 <u>2017 ∨</u> 年 <u>3 ∨月</u> 7 ∨日 <u>8 ∨</u> 時 2 ∨分                  |                    |                          |                 |
|                                                                                    |                    |                          |                 |
| <ul> <li>□ 又竹番考</li> <li>□ ダイヤル手順</li> <li>※呼毎検索時のみ有効</li> </ul>                   |                    |                          |                 |
| ■ 出力形式                                                                             |                    | <u>+</u>                 | ービスメニューに戻る      |
| <ul> <li>○ WWW画面 ● テキストファイル ○ テキストファイル(大量検索)</li> <li>□呼毎検索 □ 宛先毎検索</li> </ul>     |                    |                          |                 |
|                                                                                    |                    | ポップアップ両西の                |                 |
| ァキストファイルの出力が完了しました。                                                                |                    | (C)1 ボクンたぜ               | ۶<br>IT         |
| 自動的にファイルダウンロードが開始されない場合は、こちらをクリックしてくださ                                             | <i>u</i> .         | いていいいかくが                 |                 |
| رور المراجع (114 /۲۷) <b>المراجع (114 /۲۷)</b> المراجع (114 /۲۷) المراجع (114 /۲۷) | ト) を開くか、または保存しますか? |                          | ×               |
|                                                                                    | 77                 | イルを聞く(0) 保存(S) ▼ キャンセル(C |                 |
| 絵雲州宗71.末1.た、絵雲弦があ1.ホ1.アノゼ                                                          | ≠0),               |                          | ₩ 100% -        |
| TANK IS DO DE TANK FEADOCT                                                         |                    |                          | - 100 / v       |

※③、④の画面では、ブラウザ右上の×印を押下しないようにお願い致します。

#### 大量データをダウンロードしたい

#### ①配送状況検索

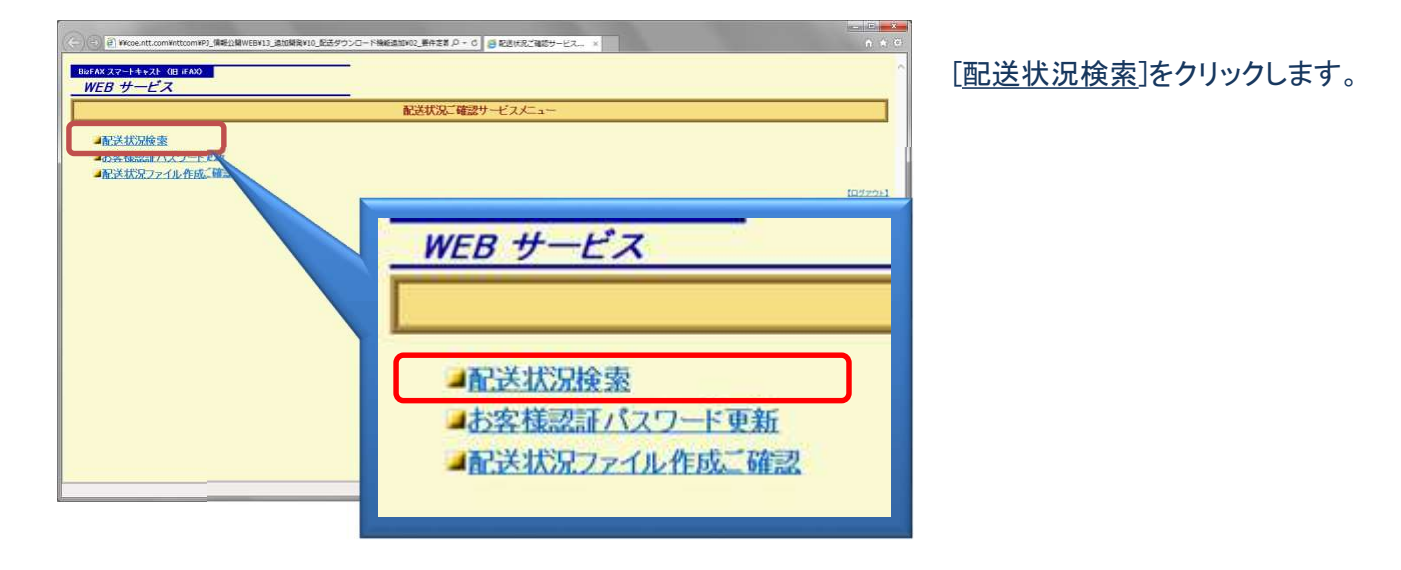

#### ②配送状況の検索条件を設定する

| <b>€</b> 0                                                                                                    | →                                                                                                    | • <b>★</b> ®                                                  |                                                                                                    |
|----------------------------------------------------------------------------------------------------|----------------------------------------------------------------------------------------------------|---------------------------------------------------------------|----------------------------------------------------------------------------------------------------|
| <ul> <li>● 発信日時<br/>間知日時 200年 30月 70日 00時<br/>終7日時 200年 30月 70日 00時<br/>2015年0月</li> <li>● 安介切上手順</li> <li>● 安介切上手順</li> <li>● 安介切上手順</li> <li>● 安介式の長 2017年03月 104000<br/>1050000</li> <li>マケイルを作成してもよろしいです。</li> <li>● 東京 後のため</li> <li>● 東京 後のため</li> <!--</th--><th>P+0     BESKKRAR     10       RESKKRAR     10       RESKKRAR     * * ####C12. 7979762_00x606/#FTLG2.v50c8/#FTLG2.v50c8/#FTLG2.v500.v500.v500.v500.v500.v500.v500.v50</th><th>• x = 0<br/>• 0<br/>• 0<br/>• 0<br/>• 0<br/>• 0<br/>• 0<br/>• 0<br/>•</th><th><ul> <li>(1)</li> <li>●発信日時</li> <li>開始日時は最大7日前を指定可能</li> <li>終了日時は開始日時から最大7日</li> <li>間指定可能</li> <li>□受付番号</li> <li>5ケタの半角数字</li> <li>□ダイヤル手順</li> <li>呼毎検索時のみ設定可能</li> <li>宛先毎検索時に設定するとエラー</li> <li>■出力形式</li> <li>テキストファイル(大量検索)を選択</li> <li>(1~50,000レコード)</li> <li>(2)</li> </ul></th></ul> | P+0     BESKKRAR     10       RESKKRAR     10       RESKKRAR     * * ####C12. 7979762_00x606/#FTLG2.v50c8/#FTLG2.v50c8/#FTLG2.v500.v500.v500.v500.v500.v500.v500.v50 | • x = 0<br>• 0<br>• 0<br>• 0<br>• 0<br>• 0<br>• 0<br>• 0<br>• | <ul> <li>(1)</li> <li>●発信日時</li> <li>開始日時は最大7日前を指定可能</li> <li>終了日時は開始日時から最大7日</li> <li>間指定可能</li> <li>□受付番号</li> <li>5ケタの半角数字</li> <li>□ダイヤル手順</li> <li>呼毎検索時のみ設定可能</li> <li>宛先毎検索時に設定するとエラー</li> <li>■出力形式</li> <li>テキストファイル(大量検索)を選択</li> <li>(1~50,000レコード)</li> <li>(2)</li> </ul> |
|                                                                                                    | ■ 出力形式<br>● WWW画面 ○ テキストファイル ● テキストファイル(大量検索)<br>呼毎検索 宛先毎検索<br>検索対象番号 0<br>検索対象番号 0<br>検索種別 宛先毎<br>ヒット件数:50000<br>ファイルを作成してもよろしいですか?<br>実行 キャンセル (3)                                                                                                    |                                                               | テキストファイル(大量検索)を選択<br>(1~50,000レコード)<br>(2)<br>呼毎検索:個別の発信を指定<br>宛先毎検索:時間帯で指定<br>(3)<br>[実行]ボタンをクリックします。                                                                                                    |

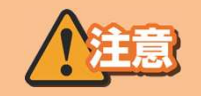

※受付番号、ダイヤル手順は呼毎検索時のみ有効です ※受付番号を指定しない場合、指定日時に発信した通信が、受付番号単位で表示されます。 ※②の画面では、ブラウザ右上の×印を押下しないようにお願い致します。

#### 大量データをダウンロードしたい

#### ③配送状況テキストファイル大量検索の作成中

| And in concession, which is not the second second                                                                                                    |              |                            |                              |
|----------------------------------------------------------------------------------------------------|--------------|----------------------------|------------------------------|
|                                                                                                    | 🔎 🗸 🥥 配送状況検索 | ×                          | n ☆ 0                        |
|                                                                                                    |              |                            | HELP                         |
|                                                                                                    | 和举步的检查       |                            |                              |
|                                                                                                    | 配达认况快亲       | u detterre effetielen i er | whether the second state and |
|                                                                                                    |              | * 本画面では、ファフサ石上の            | 次印を押下しないようにの原則に致します。         |
| ■ 発信日時                                                                                                    |              |                            |                              |
| 開始日時 2017 文年 3 マ月 7 マ日 8 マ時 4 マ分<br>終了日時 2017 文年 3 マ月 7 マ日 8 マ時 4 マ分                                                                                                    |              |                            |                              |
|                                                                                                    |              |                            |                              |
| ロ受付番号 ※際価給物時のみ有効                                                                                                    |              |                            |                              |
| C 2.1.1.0 Field                                                                                                    |              |                            |                              |
| ■ 出力形式                                                                                                    |              |                            | サービスメニューに戻る                  |
| <ul> <li>○ WWW画面 ○ テキストファイル ● テキストファイル(大量検索)</li> <li>○ WWW画面 ○ テキストファイル ● テキストファイル(大量検索)</li> </ul>                                                                                                    |              |                            | 【ログアウト】                      |
| - STREET, STREET, STRE |              |                            |                              |
| ニナフレ ファノル (たけず)ポインサイナギレナ                                                                                                    |              |                            |                              |
| しばらくお待ちになってから「配送状況ファイル作成ご確認」メニューでご                                                                                                    | 崔詡ください。      |                            |                              |
|                                                                                                    |              |                            |                              |
|                                                                                                    |              |                            |                              |
|                                                                                                    |              |                            |                              |
|                                                                                                    |              |                            |                              |
|                                                                                                    |              |                            |                              |
|                                                                                                    |              |                            |                              |
| 検索が売了しま                                                                                                    | した。検索条件を入力し  |                            | € 100% -                     |

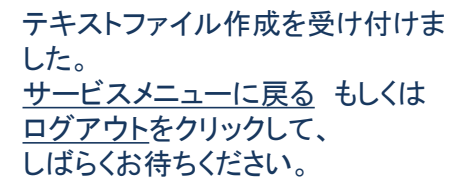

※③の画面では、ブラウザ右上の×印を押下しないようにお願い致します。 ※テキストファイル(大量検索)を以前実行している場合、以下のような画面が出ます。 ここで[実行]ボタンを押下すると、前回作成したファイルは削除されます。

| ●配送状況検索 - Internet Explorer                                    |                                    |            | 10.                                 |
|----------------------------------------------------------------|------------------------------------|------------|-------------------------------------|
| GO · P                                                         | り 🔸 🌍 配送状況検索                       | ×          | n + 5                               |
|                                                                |                                    |            | HELP                                |
|                                                                |                                    | 配送状況検索     |                                     |
| -                                                              |                                    |            | * 本画面では、ブラウザ右上のXEIを押下しないようにお願い致します。 |
| ■ 発信日時<br>開始日時 2017 ~年 4 ~月 15 ~<br>終了日時 2017 ~年 4 ~月 15 ~     | 日 (0 ~時 (0 ~)分<br>日 (23 ~時 (59 ~)分 |            |                                     |
| ロ 受付番号 ジ<br>ロ ダイヤル手順 ジ                                         | ※呼毎検索時のみ有効                         |            |                                     |
| ■ 出力形式                                                         |                                    |            | サービスメニューに戻る                         |
| <ul> <li>○ WWW画面 ○ テキストファイル ●</li> <li>○ 呼音検索 宛先毎検索</li> </ul> | テキストファイル(大量検索)                     |            | [0272F]                             |
| 検索期間 2017年04月15日00000<br>検索対象番号 04<br>検索種別 乳光毒                 | 0~2017年04月15日23.59.59              |            |                                     |
| ヒット件数:50000                                                    |                                    |            |                                     |
| (注意)前回作成したファイルがござい。                                            | ます。<br>しが削除されます。                   |            |                                     |
| 受付日時 2017年04月17日2020<br>検索期間 2017年04月15日000<br>検索種別 宛先毎        | 0.10<br>000~2017年04月15日23.59.59    |            |                                     |
| ファイルを作成してもよろしいですか?                                             |                                    |            |                                     |
| 実行 前回作成したファイルを表示する                                             | 年纪世界                               |            |                                     |
|                                                                | 検索が完了しました。検索条件を入                   | <i>か</i> し | 衆 100% ↓                            |

### 大量データをダウンロードしたい

#### ④配送状況ファイル作成ご確認

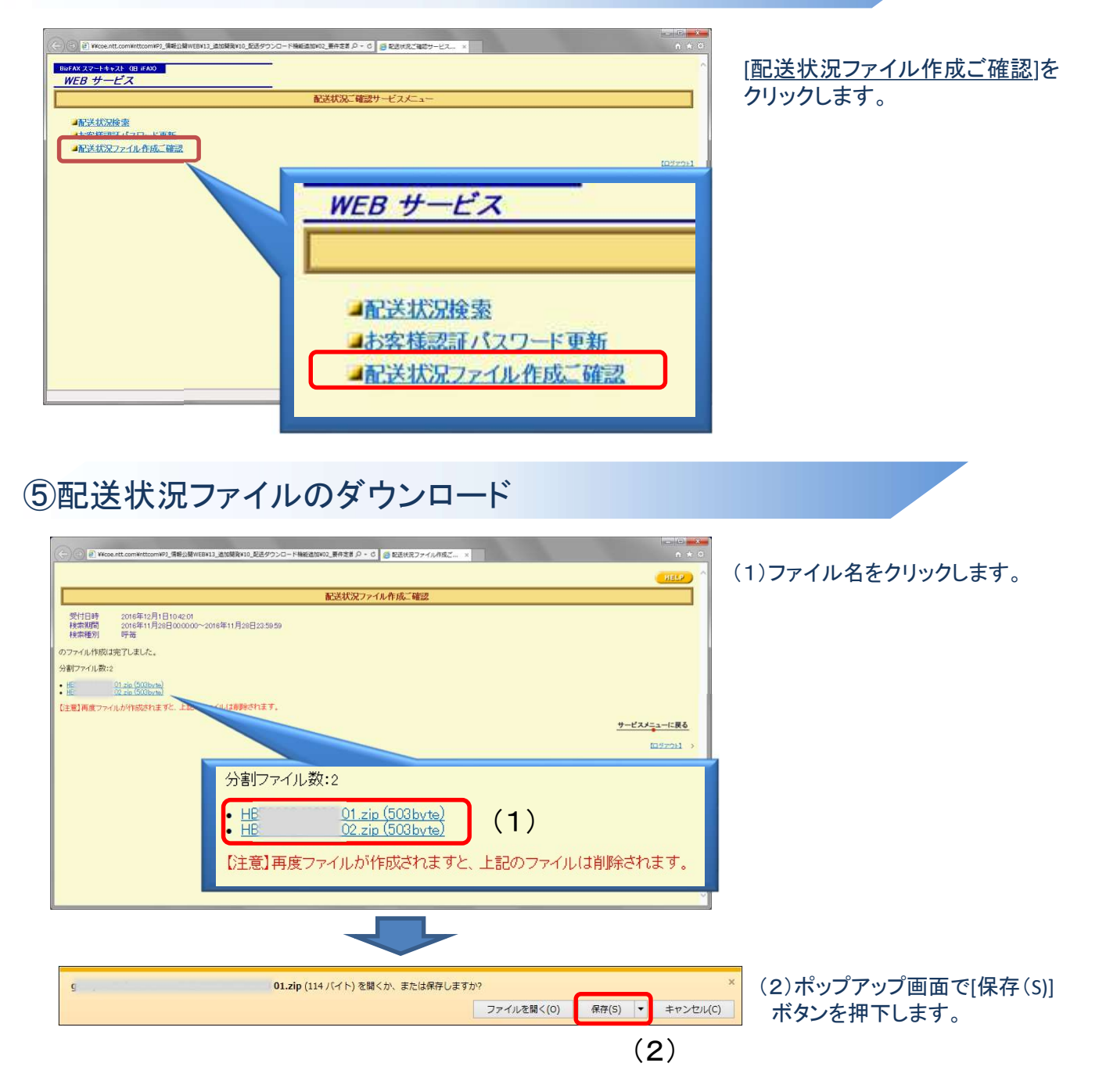

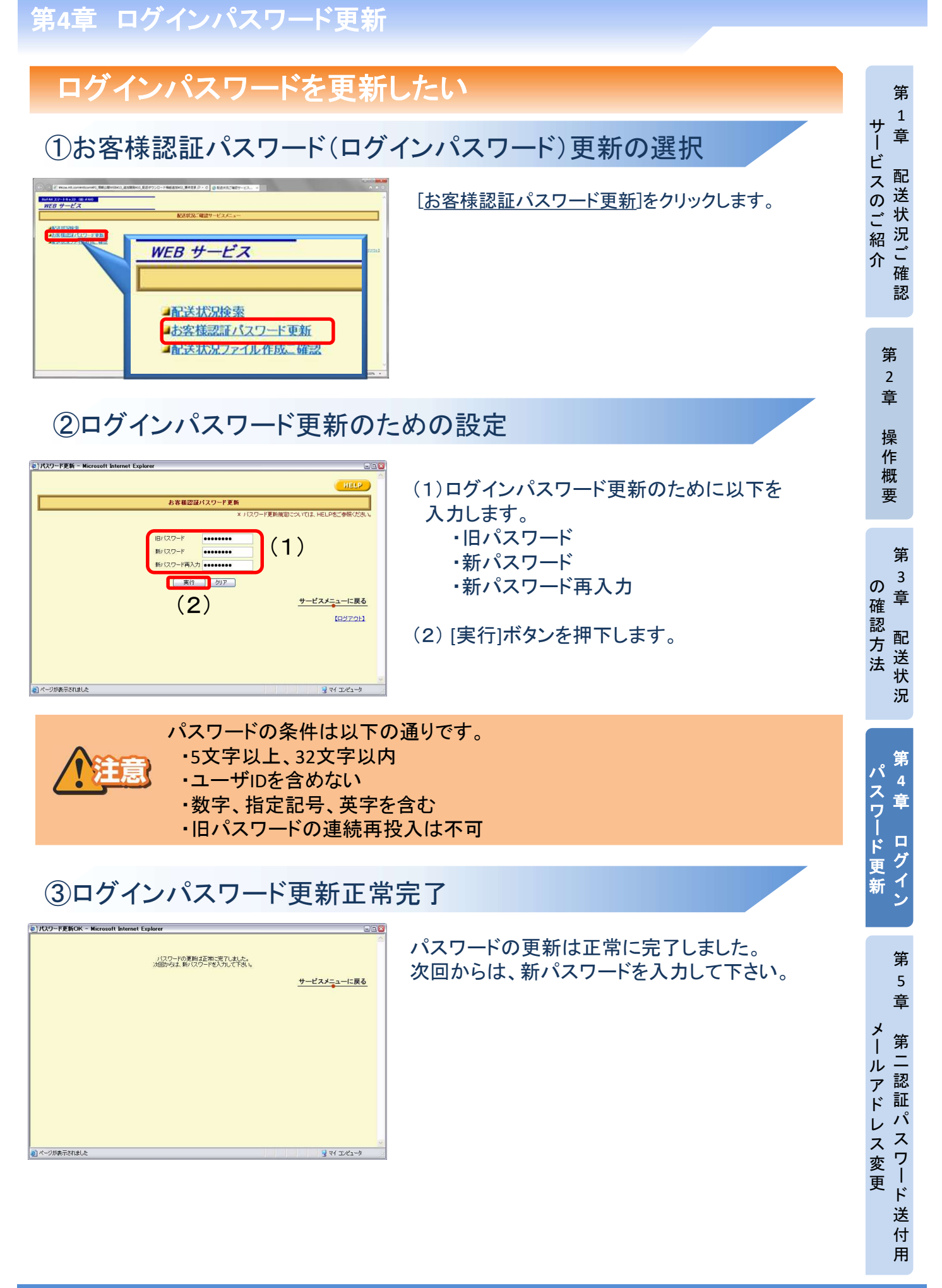

#### 第二認証パスワード送付用メールアドレス変更 第二認証パスワード送付用メールアドレスを変更したい 第 1 サ 童 I ①第二認証パスワード送付用メールアドレス変更の選択 ビスのご紹 配 0 送 ◎ 利用状況ご確認サービスメニュー ※ + (1) 第二認証パスワード入力画面 → C ① 7ァイル | Itysquynas/情報公開Web開発/02.設計/20.面面設計/03.面面詳細/利用/多要書認証ユーザー 吟 ☆ ◎ 🎓 🏝 状 況ご確 zFAX スマートキャスト (旧 iFAX) WEB サービス [第二認証パスワード送付用メールアドレ 介 利用状況ご確認サービスメニュー ス変更]をクリックします。 ■利用状況検索 認 ■お客様認証バスワード更新 ▲利用状況ファイル作成ご確認 (1)第二認証バスワード送付用メールアドレス変更 第 (ログアウト) 2 章 ②第二認証パスワード送付用メールアドレス変更のための設定 操 作 ◎ 第二認証パスワード送付用メールアド × + (1) 第二認証パスワード送付用メールア 概 → C ① ファイル Itysgwnas/情報公開Web開発/02.設計/20.面面設計/03.面面詳細/利用/第二認証パスワー。 0 \* 1 ( 8 ☆ 要 ドレス変更のために以下を入力します。 HELP 第二認証バスワード送付用メールアドレス変更 ※メールアドレス設定については、HELPをご参照ください。 ・旧メールアドレス 第 新メールアドレス 3 旧メールアドレス の (1) 新メールアドレス 章 ・新メールアドレス再入力 確認方法 ルアドレス再入力 配 (2) 実行 クリア 送 サービスメニューに戻る 状 (2) [実行]ボタンを押下します。 況 (ログアウト) 第 ③第二認証パスワードの入力 パ 4 スワード更 章 ☑ 第二認証/(スワード入力) × + (1) 新メールアドレス宛に送信された第 - C 🛈 ファイル| ltysgwnas/情報公開Web開発/02\_設計/20.画面設計/03.画面詳細/利用/第二認証パスワード送付用メ... 🕑 🏚 🤷 🛔 😩 🗄 BizFAX スマートキャスト(旧 iFAX) 二認証パスワードを入力します。 WEB サービス グ イン 第二認証バスワード入力 新 (2) [OK]ボタンを押下します。 確認のため、変更されたメールアドレスに第二認証パスワードを送信しました。 信した第二認証パスワードを以下に入力してください。 ※しばらく経ってもメールが届かない場合、メールアドレスが誤っている可能性がありますので、 ○はつうせまして、かの油がない書き、ページノレスがまっている当地になめのようの、 再度メールアドレスの変更設定をしてください。 ※OKボタンを押さずに画面を閉じる、または第二認証パスワードが正しく認証されない場合、 パスワード送付用メールアドレスは変更されないのでご注意ください。 第 5 第二認証パスワート (1)逳 OK キャンセル (2)サービスメニューに戻る 第二認証 (ログアウト) ル アドレ 1 ④第二認証パスワード送付用メールアドレス変更完了 スワード ス変更 ③ 第二該証/(スワード送付用メールアド × + 0 第二認証パスワード送付用メールアドレ → C ① ファイル | Itysgwnas/情報公開発/02\_設計/20.画面設計/03.画面詳細/配送/第二認証/(スワー... ii) ☆ @ 🛊 🛓 🕕 ス変更が正常に完了しました。 ールアドレスは変更されました · 送 今後変更されたメールアドレスへ第二認証パスワードが送信されます。 一付用 次回からは新メールアドレス宛に第二認 サービスメニューに戻る 証パスワードが送信されます。 ሃ 【ログアウト】